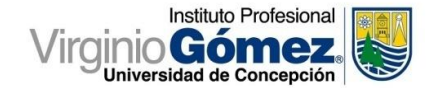

# Referencia: Cómo Acceder a los Recursos Electrónicos

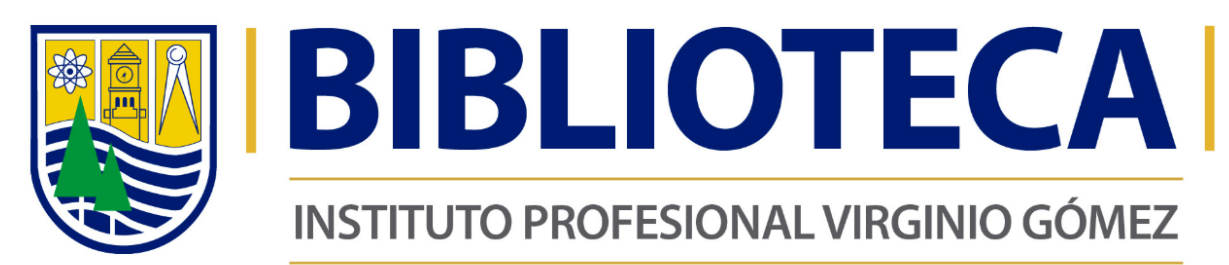

CONCEPCIÓN - CHILLÁN - LOS ÁNGELES

### Recurso Electrónico

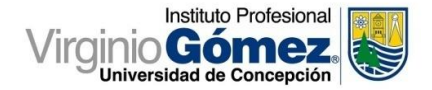

Documento o conjunto de ellos en soporte electrónico y organizado para ser recuperado a distancia desde distintos equipos electrónicos.

Acceder a la página web de Biblioteca www.virginiogomez.cl/biblioteca, en la sección de Recursos Electrónicos:

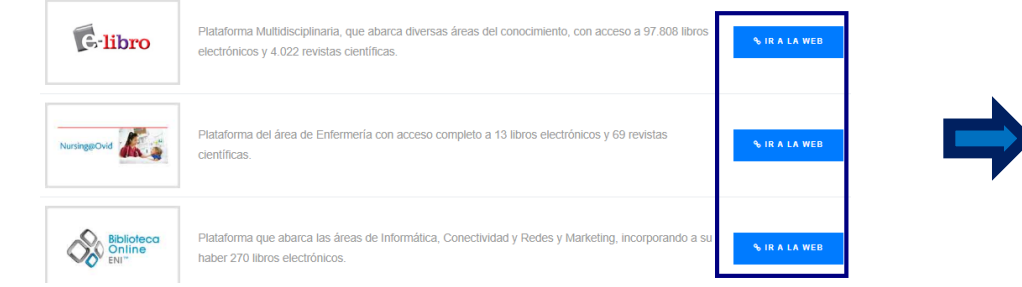

Aparecerá un acceso controlado, donde el alumno(a) ingresará sus datos:

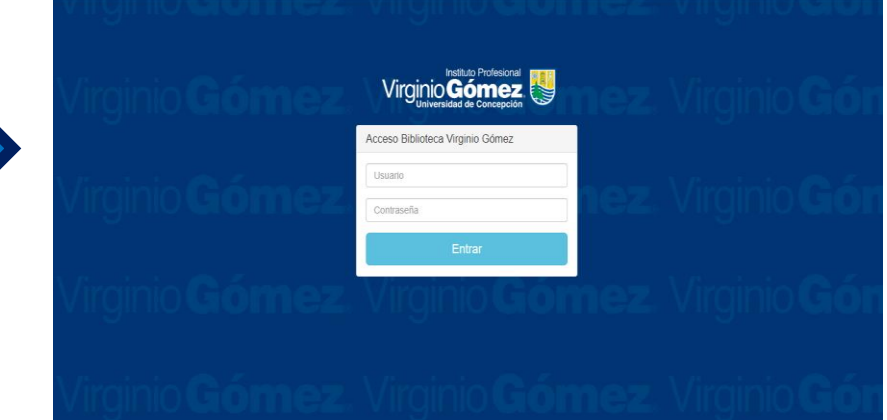

Usuario: nombre.apellido Contraseña: Rut sin puntos ni dígito verificador IMPORTANTE: Sino está habilitado en la plataforma, enviar sus datos en la siguiente dirección: <u>intranet@virginiogomez.cl</u>

# Búsqueda de Información

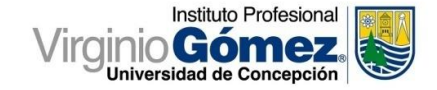

### **Búsqueda simple**

Buscar

Se incorpora el término en el motor de búsqueda. Ejemplo: **PROFESOR** y haremos clic en Buscar.

| Libros | electrónicos | de | autores | reconocidos | а | su alcance. |  |
|--------|--------------|----|---------|-------------|---|-------------|--|
| _      |              |    |         |             |   |             |  |

profesor

La búsqueda arrojó 553 títulos, siendo un rango muy amplio de resultados.

#### 553 resultados de libros para profesor

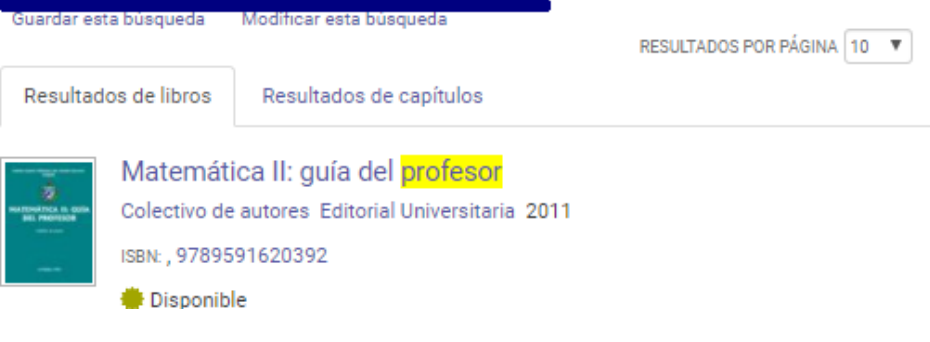

### Búsqueda avanzada

La búsqueda se delimita empleando los siguientes filtros: Título, Autor, Palabras claves, Sinónimos y términos en inglés.

| Título                                                                                                    |                                                                                                    |                                                                    |                     |     |
|----------------------------------------------------------------------------------------------------|----------------------------------------------------------------------------------------------------|--------------------------------------------------------------------|---------------------|-----|
| Titulo de serie<br>Autor                                                                                                    |                                                                                                    |                                                                    |                     |     |
| Editorial                                                                                                    |                                                                                                    |                                                                    |                     |     |
| ISBN                                                                                                    |                                                                                                    |                                                                    |                     |     |
| BISAC Code<br>BISAC Subject Heading                                                                                                    |                                                                                                    |                                                                    |                     |     |
| Título de tema de la Bibl                                                                                                    | ioteca del Congreso                                                                                                    |                                                                    | $\square$           |     |
| Número de clasificación                                                                                                    | de la Biblioteca del Congreso                                                                                                    |                                                                    | Borrar              | Bus |
| A March 1 and 1 and 1 and 1 and 1 and 1 and 1 and 1 and 1 and 1 and 1 and 1 and 1 and 1 and 1 and 1 and 1 and 1                                 | ev                                                                                                    |                                                                    |                     |     |
| Numero decimal de Dew                                                                                                    | * · · · · · · · · · · · · · · · · · · ·                                                                                                    |                                                                    |                     |     |
| Ebook Central Tema                                                                                                    | ×                                                                                                    |                                                                    |                     |     |
| Ebook Central Tema                                                                                                    | libros para Sigalés. Carles                                                                                                    |                                                                    |                     | 7   |
| Ebook Central Tema                                                                                                    | libros para Sigalés, Carles                                                                                                    | Al filtrar los res                                                 | sultados            | ]   |
| Ebook Central Tema                                                                                                    | libros para Sigalés, Carles<br>Modificar esta búsqueda                                                                                                    | Al filtrar los res                                                 | sultados            | ]   |
| Ebook Central Tema<br><u>1 resultados de</u><br>Guardar esta búsqueda                                                                           | libros para Sigalés, Carles<br>Modificar esta búsqueda                                                                                                    | Al filtrar los res<br>obtenemos un t                               | sultados<br>título. |     |
| Rumero decimal de Dev<br>Ebook Central Tema<br><u>1 resultados de</u><br>Guardar esta búsqueda                                                  | libros para Sigalés, Carles<br>Modificar esta búsqueda                                                                                                    | Al filtrar los res<br>obtenemos un t                               | sultados<br>título. |     |
| Rumero decimal de Dev<br>Ebook Central Tema<br><u>1 resultados de</u><br>Guardar esta búsqueda                                                  | libros para Sigalés, Carles<br>Modificar esta búsqueda                                                                                                    | Al filtrar los res<br>obtenemos un t<br>resultados por página 10 🔻 | sultados<br>lítulo. |     |
| Rumero decimal de Dev<br>Ebook Central Tema<br><u>1 resultados de</u><br>Guardar esta búsqueda<br>Resultados de libros                          | Ibros para Sigalés, Carles<br>Modificar esta búsqueda<br>Resultados de capítulos                                                                                              | Al filtrar los res<br>obtenemos un t<br>resultados por página 10 V | sultados<br>título. |     |
| Rumero decimal de Dev<br>Ebook Central Tema<br><u>1 resultados de</u><br>Guardar esta búsqueda<br>Resultados de libros                          | libros para Sigalés, Carles<br>Modificar esta búsqueda<br>Resultados de capítulos                                                                                             | Al filtrar los res<br>obtenemos un t<br>resultados por página 10 V | sultados<br>título. | ]   |
| Rumero decimal de Dev<br>Ebook Central Tema<br><u>1 resultados de</u><br>Guardar esta búsqueda<br>Resultados de libros<br>El impar              | libros para Sigalés, Carles<br>Modificar esta búsqueda<br>Resultados de capítulos<br>cto de las TIC en la educaciór                                                           | Al filtrar los res<br>obtenemos un t<br>RESULTADOS POR PÁGINA 10 V | sultados<br>título. | ]   |
| Rumero decimal de Dev<br>Ebook Central Tema<br><u>1 resultados de</u><br>Guardar esta búsqueda<br>Resultados de libros<br>El impar<br>Morninó d | libros para Sigalés, Carles<br>Modificar esta búsqueda<br>Resultados de capítulos<br>cto de las TIC en la educaciór<br>e la Iglesia, Josep M.; <mark>Sigalés, Carles</mark> I | Al filtrar los res<br>obtenemos un t<br>RESULTADOS POR PÁGINA 10 V | sultados<br>título. | ]   |

### Resultados

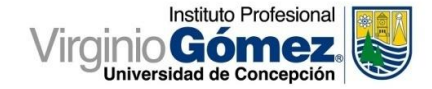

Para disminuir la cantidad de resultados, en el sector izquierdo se encuentra una columna con los filtros a aplicar:

- Año de publicación (2015 y 2016)
- Idioma en español

Buscar

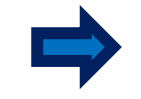

37 resultados de libros para profesor

La búsqueda arrojará 9 resultados y seleccionarnos el libro de interés haciendo clic sobre el título: "El impacto de las TIC en la educación más allá de las promesas".

|                                                                                                    | Guardar esta búsqueda Modificar esta búsqueda                                                                                                    |    |
|----------------------------------------------------------------------------------------------------|----------------------------------------------------------------------------------------------------|----|
| Refine la búsqueda                                                                                                    | Sus restricciones: AÑO DE PUBLICACIÓN 2015 🗙 AÑO DE PUBLICACIÓN 2016 🗙 IDIOMA Español; Castellano 🗙 Borrar                                               |    |
| ESTADO DEL LIBRO<br>Comprado o suscrito por mi biblioteca<br>Unlimited Print, Copy, & Download                                                              | RESULTADOS POR PÁGINA 10 V ORDENAR POR Relevancia Resultados de libros Resultados de capítulos                                                           | •  |
| AÑO DE PUBLICACIÓN<br>2016 9<br>2015 28                                                                                                    | Nuestro cobre: memorias de la primera administracion chilena de la mina<br>El Teniente<br>Ireland, Tomás Editorial Universidad de Santiago de Chile 2015 | Ц. |
| ASUNTO<br>education / general 7                                                                                                    | Disponible                                                                                                    |    |
| technology & engineering / construction 2 / general business & economics / accounting / 2 general architecture / design, drafting, drawing 1 & presentation | El aprendizaje cooperativo<br>Mayordomo, Rosa M.;Onrubia , Javier Editorial UOC 2015<br>ISBN: 9788490649909, 9788491162360<br>Disponible                 | Ē, |
| Mostrar más<br>IDIOMA<br>Ø Español: Castellano 37                                                                                                    | Técnicas docentes y sistemas de evaluación: en educación superior.<br>Sánchez González, María Paz Narcea Ediciones 2015                                  | E. |
| AUTOR                                                                                                    | ISBN: , 9788427717664                                                                                                    |    |

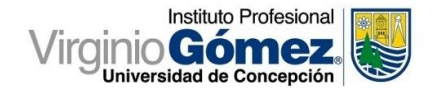

### Descarga Completa

Aparecerá una nueva pantalla con información referencial del libro **(Título, autores, editorial, fecha de publicación)**, junto a dos opciones de lectura:

- Descarga completa
- Leer en línea

Al hacer clic en Descarga completa, seguiremos los siguientes pasos:

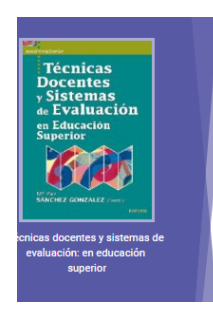

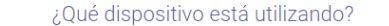

Ś

iPad. iPhone. iPod)

Equipo portáti

Fauipo de escritorio

Estoy usando mi propia computadora

Estov usando una computadora pública

ŵ

Android

(teléfono, tablet)

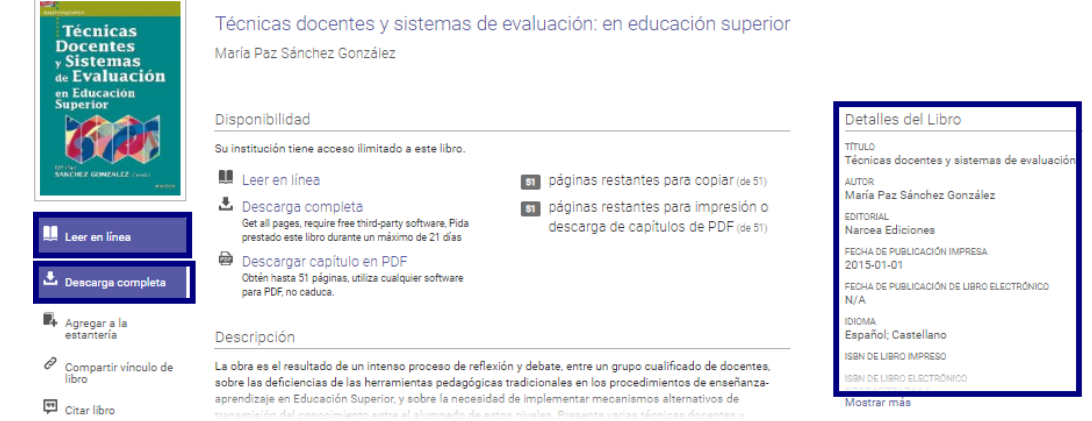

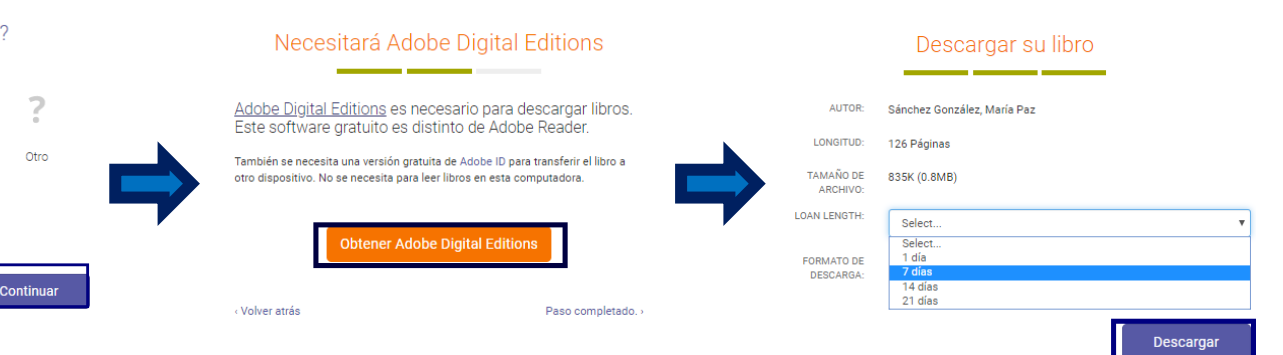

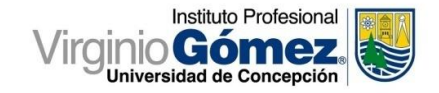

# Libro Electrónico

|   |                                                                 |              |                                                                                                    |                                                        |                             | 2 🛃 🖻 🕒 🖶 🗉 5                                                                                                    | 2 🖽 🗶 🖵 📕                                                                                                    | <b>Q Q OE</b> Página 10 de 1                                                                                                    | 25 🔍 🕨                                                                           |
|---|-----------------------------------------------------------------|--------------|----------------------------------------------------------------------------------------------------|--------------------------------------------------------|-----------------------------|----------------------------------------------------------------------------------------------------|----------------------------------------------------------------------------------------------------|----------------------------------------------------------------------------------------------------|----------------------------------------------------------------------------------|
|   | BUSCAR                                                          | ×            | 2<br>1.Dispositivo                                                                                                    |                                                        | en ter ersepteren           | 3 4                                                                                                    | COPIAR<br>Protintoción <u>tación</u> Este<br>a grupo de decentro de l                                                                                                | libro tione su génosis en las actividados e <sup>r</sup> corus<br>s Universidad co <u>Cádio</u> que, doscontentos con lo                                                                                                    | das por u 🔺                                                                      |
| = | Para Duscar una frase exacta, utilice comillas:"plan o profesor | de negocios" | 2.Instalar                                                                                                    | Presen                                                 | ec ter este pesc<br>ta ción | Presentación                                                                                                    | os obteridos con el empl<br>implementar nuevos cau<br>arros por primar el estab<br>idad de incorporar, a nue<br>delógicos que estimáciar<br>um dad real al modelo in | eo de las herramiertas pedagógicas tracitoreal<br>cea metocológicos 1. A la hora de afrontar esta<br>lacimiento de enas premisas mínimas relativas<br>stras respectivas programaciones, aquellos com<br>nos impresennibles en aras de la consecuencia o<br>puesto por el espacio Europeio de Educación SU | se, decidió<br>labor, op:<br>a la neces<br>hios meto<br>e una pro<br>penor, El I |
|   | 72 resultados por profesor                                      | Borrar       | 3.Descargar —                                                                                                    | e visitemes de evolui                                  | neion: en educación         |                                                                                                    | nicio de semejante tarea.<br>s no todos teníamos la m<br>Fresione <i>Control+C</i> para co                                                                           | como ocurre can casi todos los inicios, resultó i<br>Isma cancepción acerca de los pertiles determin<br>oplar.                                                                                                    | articil, pue<br>nantes del 💌                                                     |
|   | Por capítulo<br>PÁGINA LEGAL                                    | -            | Connector doctantes<br>superior Au<br>Paraten<br>Paraten<br>Connector<br>Connector<br>Connecto | vor: Mana Pac Sanchez Gonzalez<br>Ingliul: 126 páginas | olon, an education          | oro tiene su génesis en las actividades efectuadas por u                                                                                                    | n grupo de                                                                                                    | California                                                                                                    |                                                                                  |
|   |                                                                 |              | No.                                                                                                    | NGEDA SH<br>PARANTO HIPPECARGE 271-                    | ert W                       | es de la Universidad de Cádiz que, descontentos con la<br>dos con el empleo de las herramientas pedagógicas tradic<br>plementar nuevos cauces metodológicos <sup>1</sup> . A la hora de       | MPRIMIR A PDF                                                                                                    | 5                                                                                                    | ×                                                                                |
|   | PRESENTACIÓN     ITÉCNICAS DOCENTES                             | _            |                                                                                                    | Descorcor sulibro                                      | ]                           | optamos por primar el establecimiento de unas premisas r<br>la necesidad de incorporar, a nuestras respectivas prog<br>os cambios metodológicos que estimábamos imprescind                    | RANGO DE PÁGINAS O Pági                                                                                                    | ina actual<br>inas desde 1 hasta 20<br>imo de 51 páginas.                                                                                                    |                                                                                  |
|   | II SISTEMAS DE EVALUACIÓN                                       | _            | DESCARGA DE CAP                                                                                                    | ÍTULO                                                  | د                           | consecución de una proximidad real al modelo impuesto p<br>peo de Educación Superior. El inicio de semejante tarea, e                                                                         | © Cap                                                                                                    | ítulo actual                                                                                                    | -                                                                                |
|   | III ANEXO: EJEMPLOS DE                                          |              | 3 RANGO DE PÁGINAS                                                                                                    | Capítulo actual     APA                                | T                           | asi todos los inicios, resultó dificil, pues no todos tenian<br>epción acerca de los perfiles determinantes del diseño fin:<br>as a la buena voluntad de los partícipes en el proyecto y a la | ESTILO DE CITA                                                                                                    | PA<br>hicago/Turabian - Notes-Bibliography                                                                                                    | -                                                                                |
|   | PROGRAMACIÓN                                                    |              |                                                                                                    |                                                        |                             | s compartida, de la necesidad ineludible e inaplazable de<br>tación metodológica, pudimos llegar al establecimiento d<br>ínimo consenso que nos permitieron iniciar con ciertas               |                                                                                                    | nicago; iurabian – Author-Date<br>Iarvard<br>ILA<br>iancouver                                                                                                    |                                                                                  |
|   | <ul> <li>Misewinn in</li> </ul>                                 | -            |                                                                                                    |                                                        |                             | , la labor propuesta. Dichas bases venían representadas por<br>La adopción de metodologías docentes que, más allá de la lec                                                                   | ción magis-                                                                                                    | Cancelar                                                                                                    | Continuar                                                                        |

Al leer en línea, aparecerá el documento a texto completo:

- 1. Índice de contenido con los capítulos del libro, el ícono de lupa filtra por palabras claves, para **profesor arrojó 72 resultados.**
- 2. Descarga completa del libro haciendo clic en el ícono.

- 3. Descarga por capítulos, seleccionando el capítulo a imprimir, en el estilo de cita usaremos la norma APA.
- 4. Permite copiar y pegar el contenido del capítulo.
- 5. Imprimir en formato PDF, seleccionando las páginas a imprimir con un rango máximo de 50 páginas por impresión.

### DEPARTAMENTO DE BIBLIOTECA

Cancelar

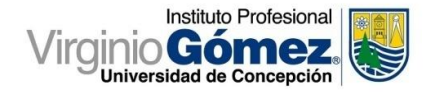

## Libro Electrónico

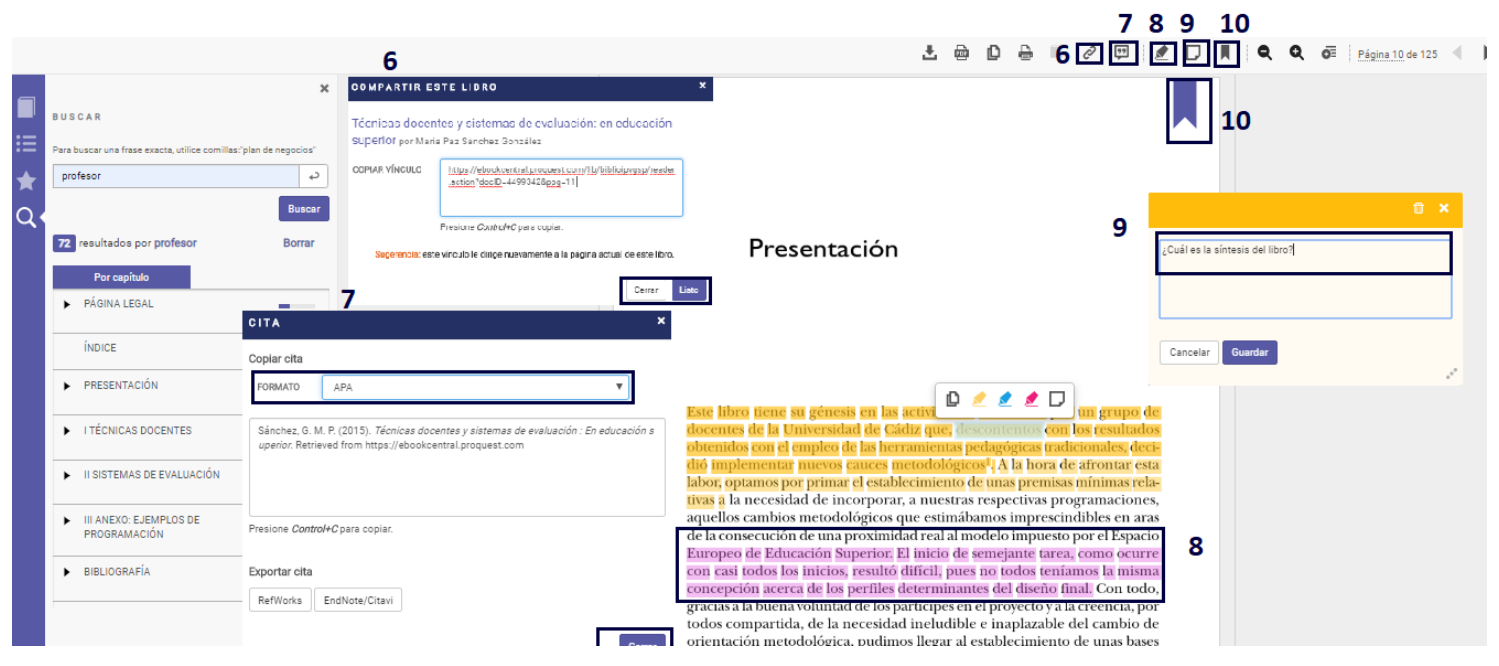

- 6. Compartir el vínculo del libro para acceso al contenido del material.
- 7. Creación de referencias bibliográficas de forma automática en distintos formatos.
- 8. Seleccionar y subrayas en colores la información de interés.

 Incorporación de notas para tomar apuntes de la lectura realizada.
 El marcador, cumple la función de un separador de hojas, destacando páginas de nuestro interés.

# Libro Electrónico

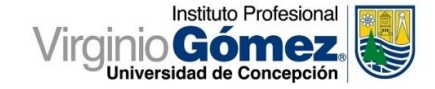

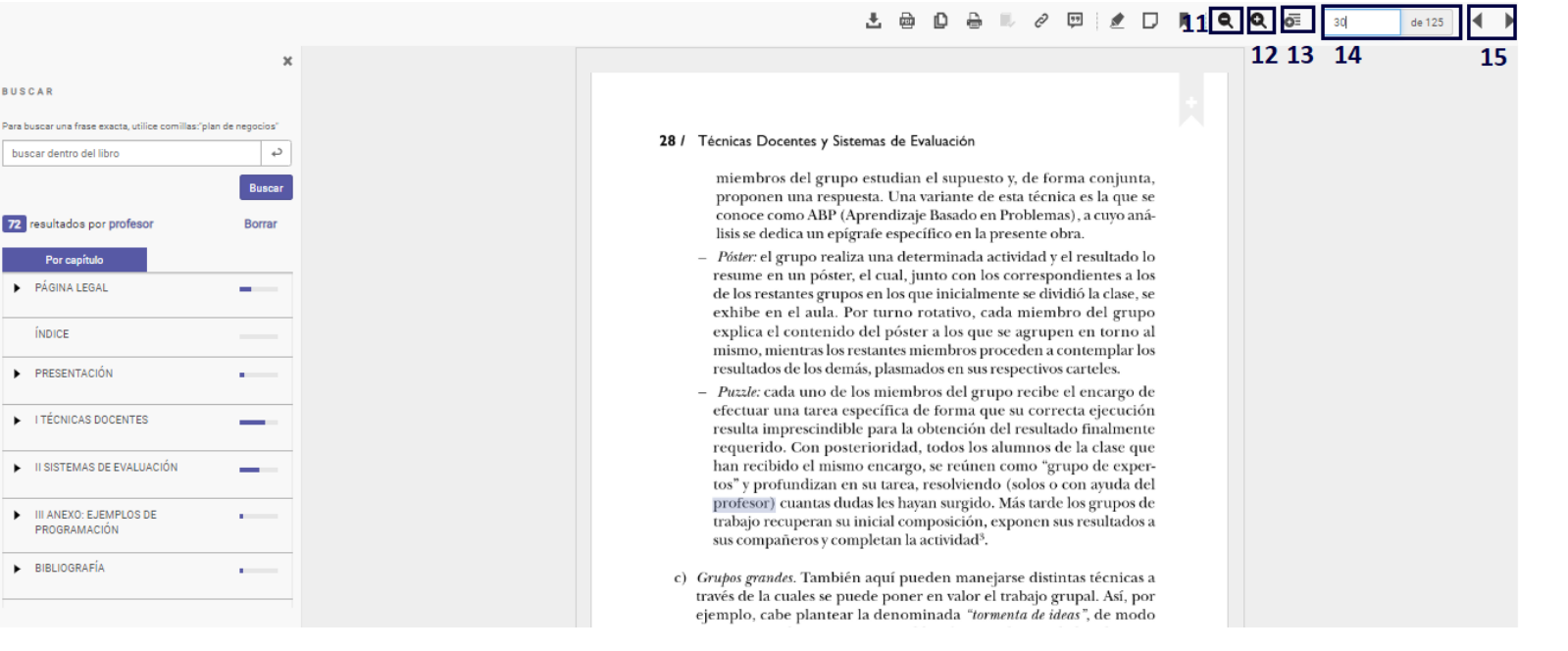

11. Alejar las páginas del documento.

- 12. Acercar las páginas del documento.
- 13. Permite ir alternando el grado de zoom a ser aplicado en la lectura. 15. Desplazarse entre las páginas que componen el libro.
- 14. Cambia la sección de la página a leer, escribiendo su número de forma manual

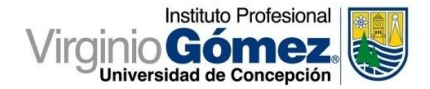

# **GRACIAS POR SU ATENCIÓN** Departamento de Biblioteca

vvelasquez@virginiogomez.cl Teléfono: 43-2317764 Sede Los Ángeles smendoza@virginiogomez.cl

Teléfono: 42-2274277 Sede Chillán dnavarrete@virginiogomez.cl iojeda@virginiogomez.cl Teléfono: 41-2793420 Sede Concepción